# Manual de Redefinição de Senha

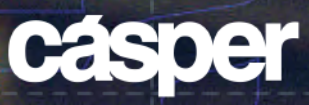

# Manual de Redefinição de Senha

## Acesse o site da faculdade casperlibero.edu.br e clique em Sou Aluno.

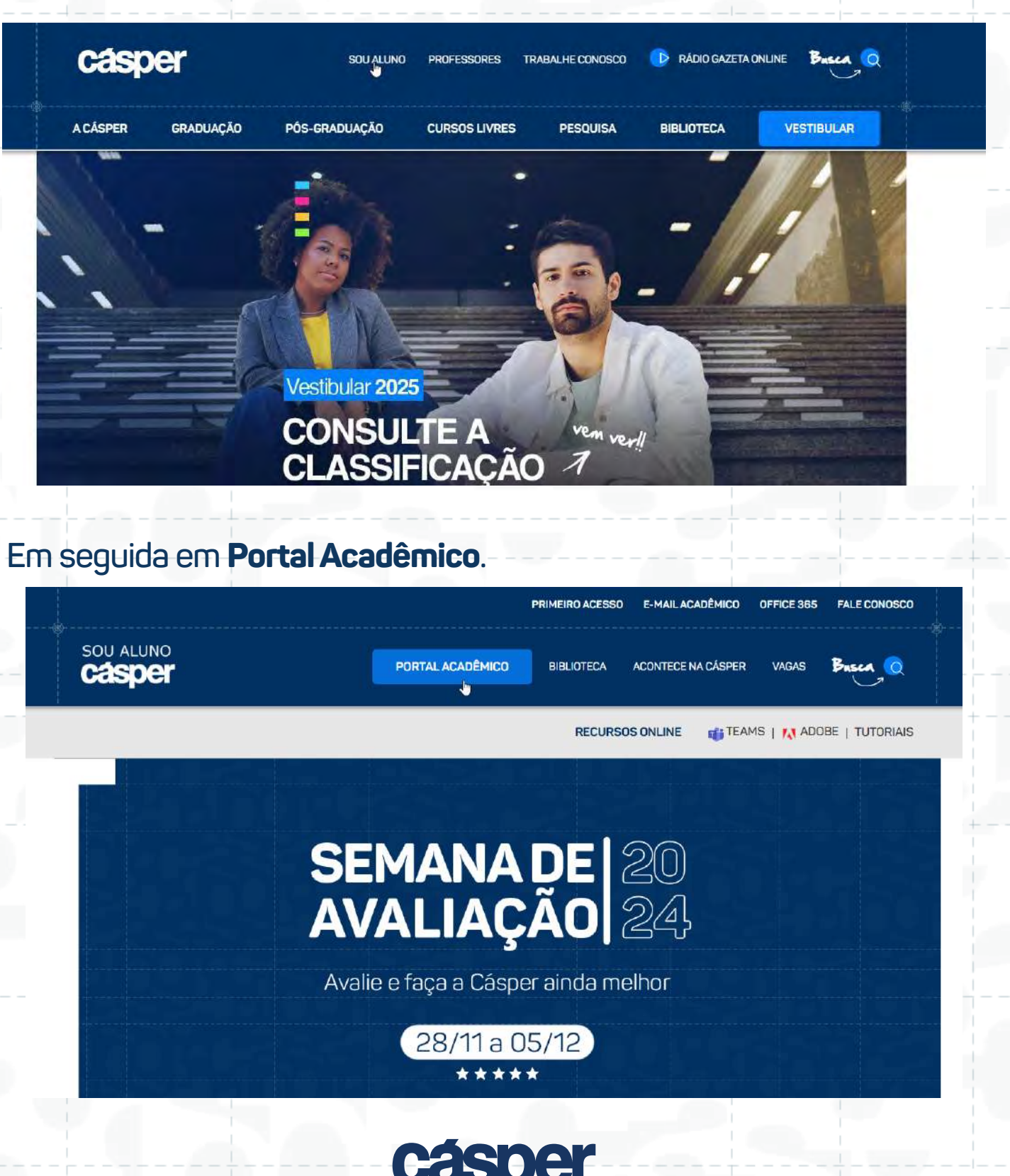

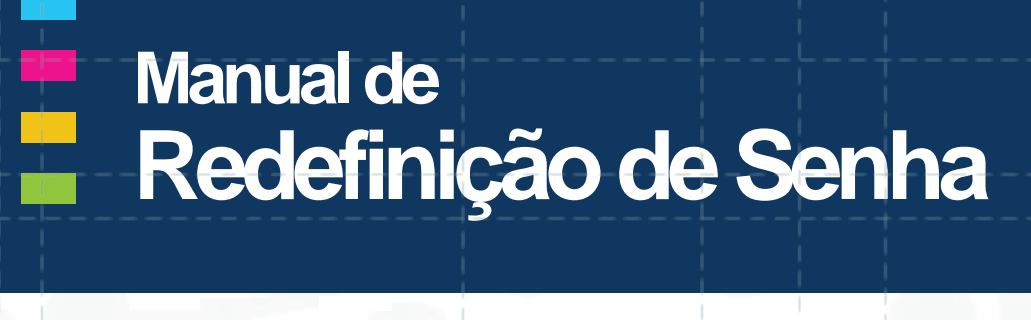

### Clique em Esqueceu Senha.

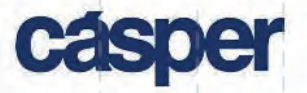

#### PORTAL DO ALUNO

#### ACESSAR

Esqueceu sua senha?

Certificador de Relatórios

Consulta Diploma

Validação Diploma

Tutorial de Acesso do Portal do Aluno

### Insira seu RA e clique em Enviar.

| Não sou um robo<br>reCAPTCHA<br>Privadade - Termos | o Acadêm             | Acadên | e deni<br>mico). | nir uma           | nova s              | senha,          | digite se |
|----------------------------------------------------|----------------------|--------|------------------|-------------------|---------------------|-----------------|-----------|
|                                                    | EMBRE-S<br>eu RA + @ | MBRE-  | -SE: se<br>@al.c | eu e-m<br>asperli | ail acad<br>bero.ed | lêmico<br>lu.br | é         |
| ENVIAR                                             |                      |        |                  |                   |                     |                 |           |

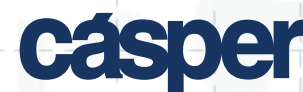

## Manual de Redefinição de Senha

O link para redefinir sua senha, será encaminhado para o e-mail pessoal cadastrado no momento da sua matrícula, ele será exibido nesse campo ao lado.

| RA (Registra Acadêmica) | Ola, 2*******                                                                  |
|-------------------------|--------------------------------------------------------------------------------|
| Não sou um robó         | Você recebera instruções em seu e-mail<br>a*********************************** |
| ENVIAR                  | 1                                                                              |
|                         |                                                                                |

Acesse sua caixa de entrada de seu e-mail pessoal e clique no link recebido (Caso não encontre, pedimos que olhe sua caixa de entrada Spam).

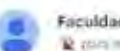

Faculdade Casper Libero manufactura anternationa

#### Redefinição de Senha Faculdade Cásper Libero

Prezada(a) Alano

Recebernos uma solicitação para cadastranuma nova senha de acesso ao sité da l'acuidade Catgel Libero. Se você fez essa policitação, por favor clique no link abaixo http://www.casparitiono.adu.brindefine-serma/dével/Dévid 95

Se você nilo fez esta requisição, ignore este e-mail e lique tranquilo sue conta em noseo ate está pictegida.

Caso o link não funcione, copia e cole o enderego no seu browser e continue o processo para cadasitar sua nova senha

Alondosamente Faculdade Câsper Libero

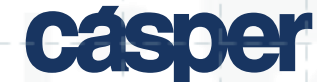

# Manual de Redefinição de Senha

## Atente-se aos requisitos necessários de segurança para criar a sua senha.

| casper                                                                                                    | Olá, Aluno                                                                                                    |
|----------------------------------------------------------------------------------------------------|----------------------------------------------------------------------------------------------------|
| -                                                                                                    | Para cadestrar uma nova senha, observe que:                                                                                   |
| 2                                                                                                    | <ul> <li>A senha deverá ter, no minimo, 08 caracteres.</li> <li>Você pode variar entre números, letras maúsculas e</li> </ul> |
| grou.                                                                                                    | <ul> <li>É permitido o uso de caracteres especiais: I#S8.º</li> </ul>                                                         |
| pofirmar serina                                                                                                    | <ul> <li>Não é permitido o uso das últimas 3 senhas.</li> </ul>                                                               |
| ENVIAR                                                                                                    |                                                                                                    |
| Q 11                                                                                                    | para a home do site da Faculdade                                                                                              |
| casper                                                                                                    | para a home do site da Faculdade                                                                                              |
| Casper<br>Casper<br>Conteça os beneficios                                                                                    | para a home do site da Faculdade                                                                                              |
| Conheça os beneficios<br>exclusivos                                                                                          | para a home do sito da Faculdade                                                                                              |
| Contreça os beneficaes<br>exclusivos<br>Veja a anta Sou Aluno<br>Explore o ante da faculdade<br>Exeptore o ante da faculdade | <image/> Para a home do site da Faculdade <b>Senha alterada com sucesso </b>                                                  |

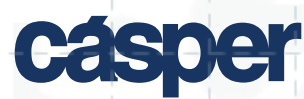